## ESCANER LEXMARK 511

- 1. Los mismos pasos de Ricoh / Konica Minolta / Canon, etc..
  - Crear carpeta en el escritorio, compartirla, instalar el FileZilla y llenar datos
- 2. Ingresamos al navegador y digitamos el IP de la copiadora
- 3. Ubicamos la opción Configurar la digitalización en red, luego Agregar
- Nombre: (nombre que quieras que aparezca en pantalla) Ejm.: PC
- 5. Ruta de compartición: Ejm.: \\Desktop-0m4poec\scan

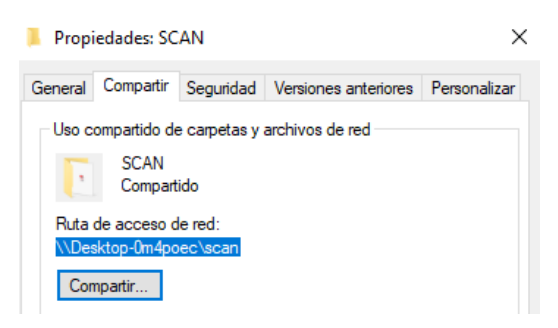

- 6. En Opciones de autenticación, activamos Usar el siguiente nombre de usuario y contraseña
- Nombre de usuario: (nombre de usuario que he compartido la carpeta). Ejm.: todos
- 8. Contraseña: (contraseña del usuario si es se ha colocado de lo contrario quedará en blanco y Aceptar

| Agregar dest                                         | ino                                                                                                    |   |                      |
|------------------------------------------------------|----------------------------------------------------------------------------------------------------|---|----------------------|
| *Nombre:                                             | PC                                                                                                    | 0 |                      |
| *Ruta de<br>compartición:                            | \\Desktop-0m4poec\scan                                                                                             | 0 |                      |
| Opciones de au<br>No se ne<br>Solicitar<br>Usar el s | tenticación 2<br>cesita autenticación<br>nombre de usuario y contraseña<br>iguiente nombre de usuario y contraseña |   |                      |
| Nom                                                  | bre de usuario: todos                                                                                              |   |                      |
| *Guardar com                                         | 0: Digitalización                                                                                                  | 0 |                      |
| * Campos obligato                                    | rios                                                                                                    |   | <br>Aceptar Cancelar |

9. Luego de aceptar vamos a la siguiente opción: Haga clic aquí

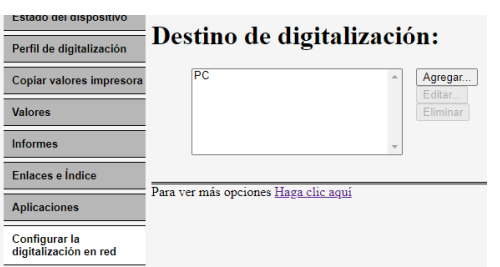

10. Seleccionamos el destino que se agregó. Ejm.:PC

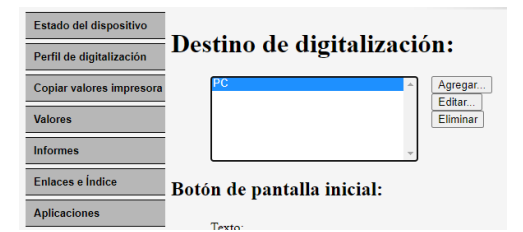

11. Luego ingresamos a Editar y clic en Validar ruta y aparecerá un check que activación

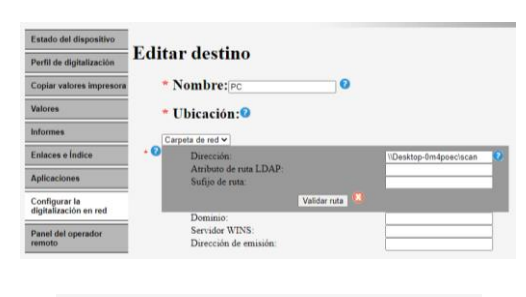

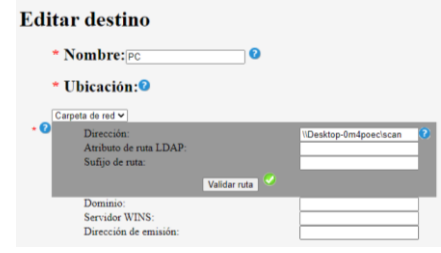

12. Vamos hacia abajo y configuramos Valores de digitalización Valores de digitalización:

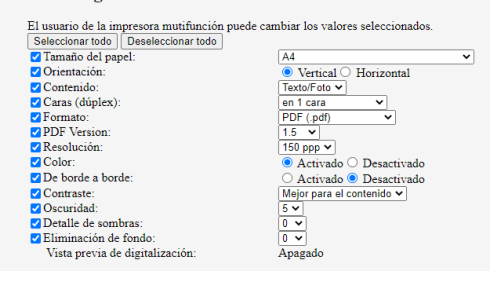

 En Otras opciones, desactivamos Activar archivo de índice XML básico y luego Aceptar

| Activar archivo de índice XML básic    | 0                              |
|----------------------------------------|--------------------------------|
| Permitir al usuario desplazarse por la | is carpetas                    |
| Creacion de carpeta                    | usuario (crearla si no existe) |
|                                        | italización                    |
| Pagina de confirmación de dig          | ntanzacion.                    |
| Imprimir página de confirmación:       | Permitir elegir al usuario V   |

14. Por último configuramos y probamos

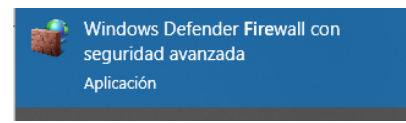

15. Pasos para escanear desde la copiadora

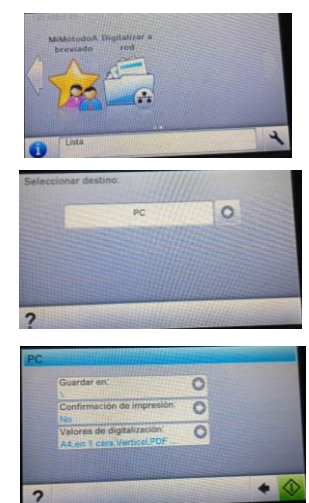